# Time4Care<sup>™</sup>移动应用

出品方:Public Partnerships LLC (PPL)

## 快速指南

#### 下载Time4Care应用

- ① 在Android或iOS设备上前往Google Play或 App Store。
- (2) 点按搜索。

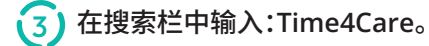

- 4)下载Time4Care应用。
- 5 应用程序下载完成后,点按打开。

#### 登录或注册

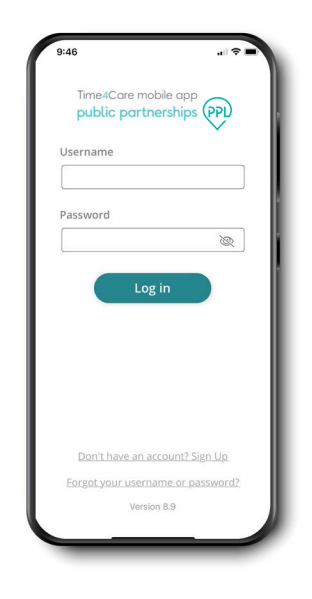

如果您已经拥有PPL@Home用 户帐户,请使用创建 PPL@Home帐户时使用的相同 登录方式登录Time4Care应用。 如果您使用了电子邮件地址,请 输入您的电子邮件地址和密码。 如果您使用了手机号,请输入您 的手机号,您会收到一条短信,其 中包含验证码,用于首次登录。

如果您尚未开始在PPL@Home 中注册,您需要先完成此操作,创 建自己的用户名和密码。

| 9:46                                       |                          |
|--------------------------------------------|--------------------------|
| TimedCare mo.<br>Public partne<br>Username | bile app<br>Arships (PP) |
| Password                                   |                          |
| Log in                                     |                          |
| Ron't have an acco                         |                          |
| Version & 9                                |                          |
|                                            |                          |

- ♂ 实时打卡上下班,记录工作时间。
- 对于EVV用户,可以在打卡上下班时捕 获位置信息。
- 在访问期间或任何其他时间都不会跟踪位置。

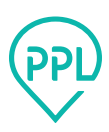

#### 面板和菜单

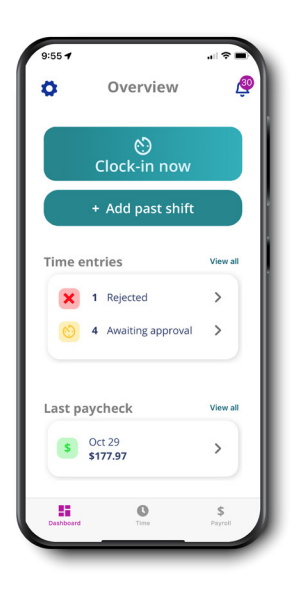

面板 – 访问常用操作和重要信息

- 立即打卡上班 实时记录您的班次
- 添加过去的班次 输入您已经工作的班次
- 工时条目 点按查看需要您或您的雇主执行操作的条目
- 上次领薪 查看您最近一次的款项 点按可查看薪资详细信息

工时 – 查看所有工时条目合集

- 薪资 查阅所有已发放的款项,包括工资条
- 设置 访问支持材料、触控/面容ID,管理收藏夹等
- 通知 查看与工时提交和审批相关的警报

#### 打卡上班和下班以开始和结束您的班次

| 10:00     |                 |   |
|-----------|-----------------|---|
| <         | Clock-in        | 1 |
| Who are y | ou working for? |   |
|           |                 | Q |
| Demo Con  | sumer           | > |
| Demo Con  | sumer2          | > |
|           |                 |   |
|           |                 |   |
|           |                 |   |
|           |                 |   |
|           |                 |   |
|           |                 |   |
|           |                 |   |
|           |                 |   |

### 01

点按面板中的"立即打卡上班", 选择您的雇主

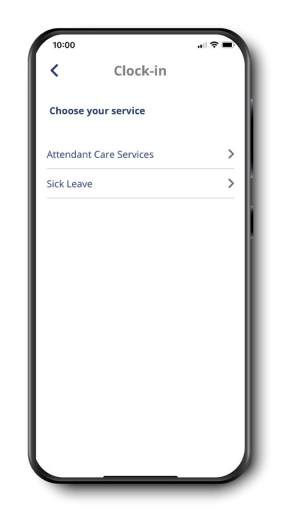

### 02

选择您提供的服务

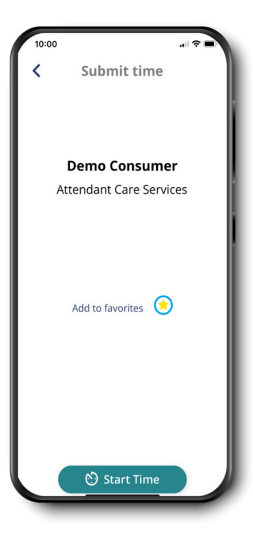

### 03

将您的选择保存到收藏夹,以便 下次更轻松地打卡

开始计时

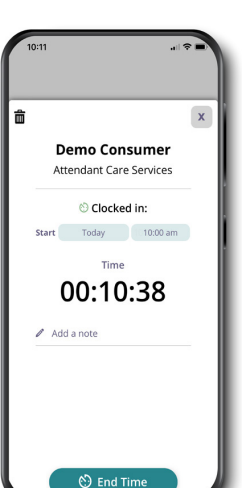

#### 04

点按面板上的运行时钟,查看您 的当前班次

如果需要,添加与您的班次相关 的备注

班次结束时,点按"结束时间"即 可下班

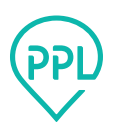

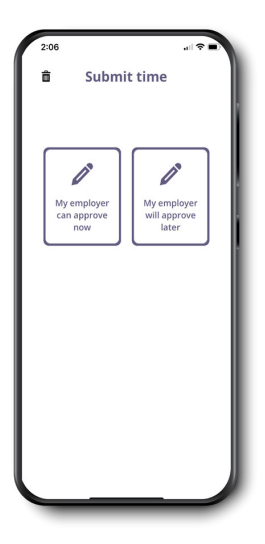

#### 05

查看您的班次详细信息

点按"提交"完成输入

有两种审批选项:

我的消费者现在可以批准 - 这可以让消 费者在您的设备上立即检查和审批班次。

我的消费者稍后会批准 - 系统会提交您 输入的内容,稍后消费者可以在其设备上 进行检查和审批。

您可以在"工时条目"页面中查看您的条 目。点按基本菜单中的"工时"。

#### 添加过去的班次

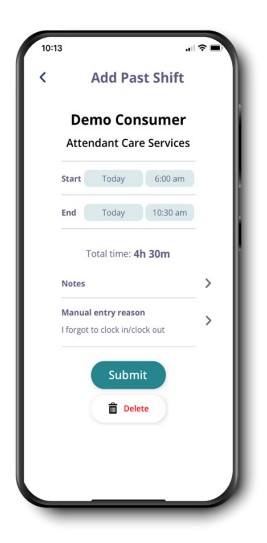

上班或下班时忘记打卡了吗?如 果您的工作已完成,请添加过去 的班次。

对于EVV用户,请记住这不符合 EVV要求,并且将被记录为手动 输入的工时。

请按以下步骤操作:

- 在面板上点按"添加过去的班次"
- 选择您的雇主
- •选择您提供的服务
- •如果需要,输入开始时间、 结束时间和备注
- •对于EVV用户,请选择手动 输入原因
- 点按"提交"

#### 工时条目

| Þ     | Time entries                       | <u>@</u>     |
|-------|------------------------------------|--------------|
| Г     | Filters (1)                        |              |
| _     | Total time worked: 5h 11m          | <u> </u>     |
| Ned   | 30 March 2024                      |              |
| 0     | Demo Consumer                      |              |
|       | 10:00AM - 10:12AM<br>Total: 0h 12m |              |
| Fue 8 | March 2024                         |              |
| ~     | Demo Consumer                      |              |
|       | 9:09AM - 12:09PM<br>Total: 3h 00m  |              |
| ſhu ' | 17 February 2024                   |              |
| 5     | Demo Consumer                      |              |
|       | 7:30AM - 8:30AM<br>Total: 1h 00m   |              |
| Ned   | 16 February 2024                   |              |
| 0     | Demo Consumer                      |              |
|       | C Tree                             | \$<br>Parrol |

查看创建的所有工时条目 默认为当前支付周期 点按筛选器可更改视图 根据应用的筛选器显示总工作 时长

#### 薪资

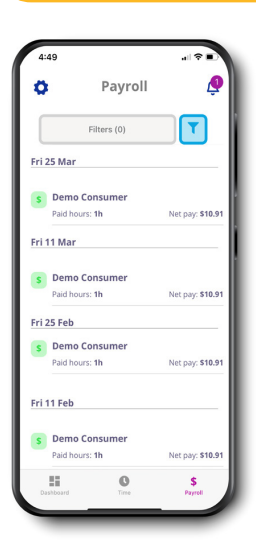

| 木手       | 后古고           | コ 42 せ          | 766357       | 西   |
|----------|---------------|-----------------|--------------|-----|
| <b>T</b> | РЛ <b>1</b> Г | -, <i>J</i> – T | (11) 〒1/〒1/2 | ւյլ |

默认为过去两周

点按筛选器可更改视图

点按付款可查看详细信息,包括 工资条副本

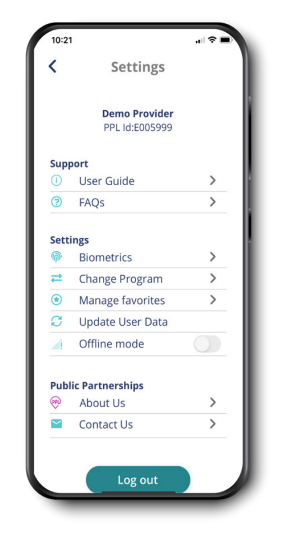

设置和其他功能

#### 支持 - 查阅用户指南和常见问 题解答

生物识别 - 启用触控或面容ID (如果您的设备上可用)-使用 指纹或面部识别登录

收藏夹 - 更新或移除保存的参 与者/服务对,以便更快地输入 工时

离线模式 - 如果您所在区域网 络信号有限或较差,请开启此模 式以避免中断

联系我们 - 与我们联系 - 拨打 电话、发送电子邮件或短信

#### 消费者面板和工时条目审批

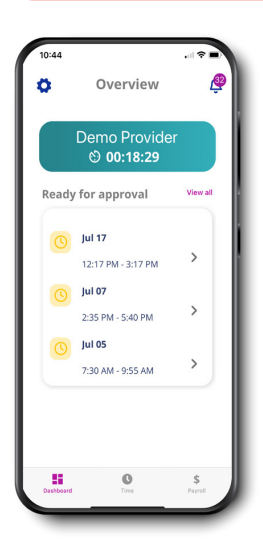

点按条目可查看详细信息以及 批准/拒绝工时

点按"查看全部"可查看所有等 待审批的工时条目

| 0             | Time entries               | æ      |
|---------------|----------------------------|--------|
|               | Filters (1)                | T      |
|               | Total time worked: 18h 04m |        |
| Sat 17 J      | uly 2024                   |        |
| 0 D           | emo Provider               |        |
| 13            | 2:17PM - 3:17PM            | $\sim$ |
| Wed 7 J       | uly 2024                   |        |
| <u>o</u> D    | emo Provider               |        |
| 2:            | 35PM - 5:40PM              | 0      |
| To<br>Mon 5 J | Approve                    |        |
| 0 D           | emo 🗙 Reject               |        |
| 7:            | 30AM - 9:55AM              | 0      |
| Te            | otal: 2 hrs 25 mins        |        |
| Thu 1 li      | lu 2021                    |        |
|               | 0                          | \$     |
|               | u ine                      | Paped  |

10:44

"全选"可让您选择所有等待审 批的工时条目 - 您可以全部批 准或拒绝

点按单个工时条目可查看详细 信息,并批准或拒绝该工时条目

使用复选框可选择多个工时条 目以批准或拒绝

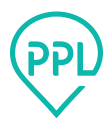